# Handleiding gebruiker

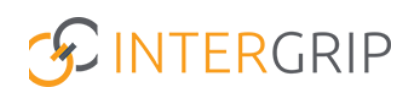

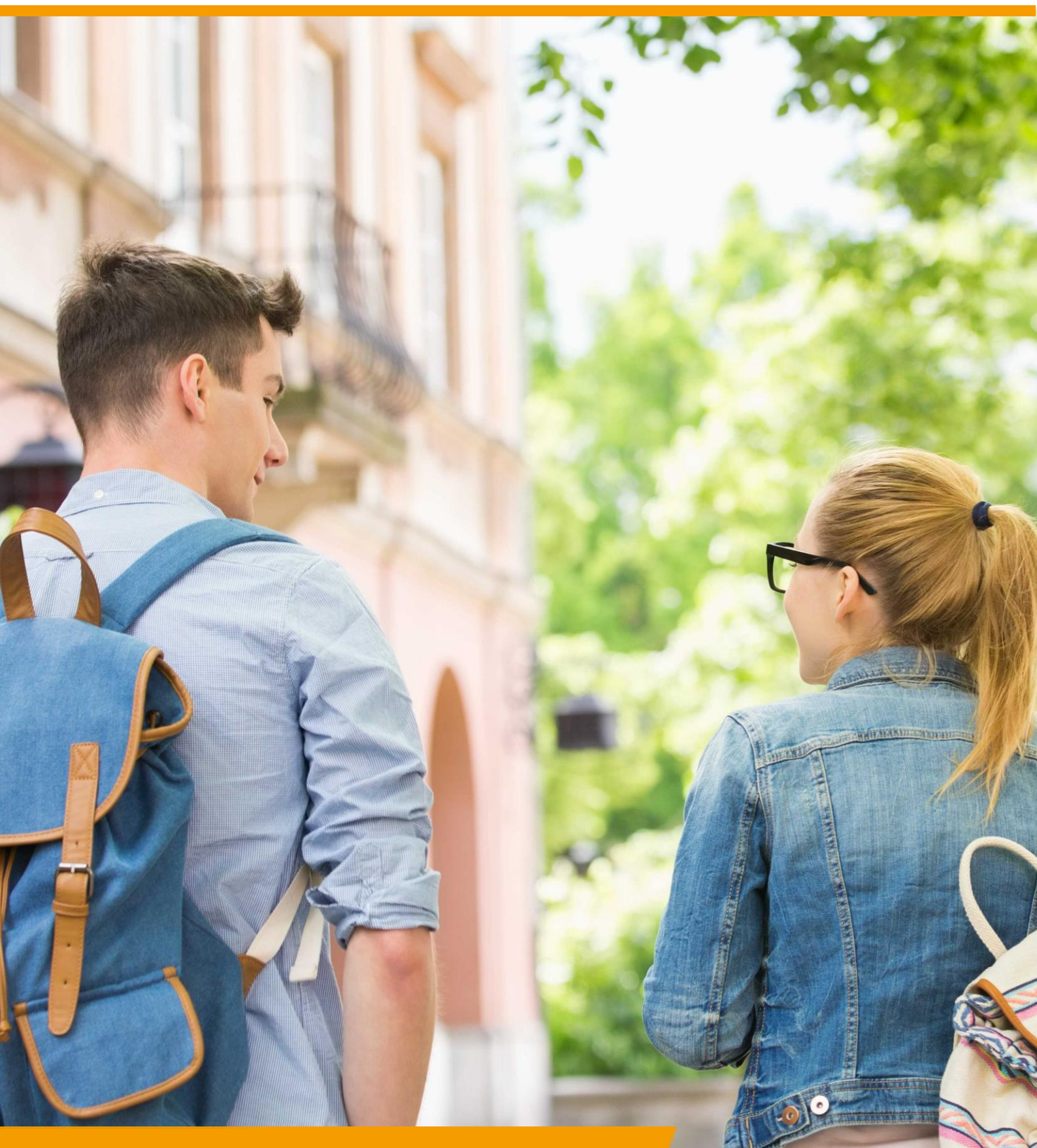

Portal Rol VO / MBO | Accountgegevens versturen

## **Intergrip Portal**

### ROLLEN: VO BEHEERDER | MBO BEHEERDER

### Portal – Accountsgegevens leerlingen versturen

#### Achtergrond

Voor diverse Intergrip modules verkrijgt de leerling/student toegang tot een eigen Intergrip leerling omgeving. De url voor deze pagina is <u>http://mijn.intergrip.nl</u>. Leerlingen kunnen op deze pagina zelf een account aanmaken, maar het is ook mogelijk om hen vanuit het Intergrip portaal een activatiemail te sturen.

#### 1. Accountgegevens leerling versturen

Het versturen van de accountgegevens gaat via het menu onderdeel 'Communicatie'.

| SINTERGRIP   |                                   |                                        |                                |                        |  |
|--------------|-----------------------------------|----------------------------------------|--------------------------------|------------------------|--|
| 🖰 Home       | 👩 GRIP Overstap VO  ( GRIP Doorst | roomdossier (G GRIP LOB Voorlichtingen | 🕼 GRIP LOB Activiteiten 🔞 GRIP | LOB Portfolio 🌣 Beheer |  |
| Beheer       | Communicaties                     |                                        |                                |                        |  |
| 😩 Leerlingen |                                   |                                        |                                |                        |  |
| 🛓 Gebruikers |                                   |                                        |                                |                        |  |
| Communicatie | Overzicht                         | Ontvangstgroepen                       | Communicatie templates         |                        |  |
|              | Overzicht van alle communicaties  | Overzicht van ontvangstgroepen         |                                |                        |  |

Ga vanuit het overzicht naar '+ Nieuwe communicatie'.

| SINTERGRIP   |                     |                          |                         |                       |                       |
|--------------|---------------------|--------------------------|-------------------------|-----------------------|-----------------------|
| 🖰 Home       | 😚 GRIP Overstap VO  | ( GRIP Doorstroomdossier | GRIP LOB Voorlichtingen | GRIP LOB Activiteiten | GRIP LOB Portfolio    |
| Beheer       | ← Communicaties     |                          |                         |                       | + Nieuwe communicatie |
| 😩 Leerlingen | Filters Q Onderwerp | 🖌 Status                 | ✓ Reset                 |                       |                       |
| Gebruikers   | Status              | Onderwerp                | Ontvangers              | Aanmaakdatum          | Verzenddatum          |
| Communicatie | Ľ                   | Belangrijke informatie   | Joanne Harmanny         | 26 - 08 - 2021        |                       |
|              | Per pagina 10 💙 v   | an de 1 resultaten       |                         |                       |                       |

Klik rechts boven het tekstveld op 'templates' en selecteer de gewenste module.

NB: Als u meerdere van deze modules gebruikt met uw leerlingen, dan kunt u één van de betreffende modules selecteren om de mail te versturen. Het is niet nodig om per module opnieuw accountgegevens te versturen. Zodra de leerling toegang heeft, zijn alle modules daar beschikbaar.

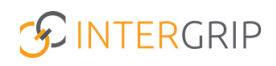

| ← Nieuwe communicatie                                             | 🚦 🛃 Verstuur communicatie   | Opslaan als concept Download PDF                                                                                                    |
|-------------------------------------------------------------------|-----------------------------|----------------------------------------------------------------------------------------------------|
| 🛟 Communicatie                                                    | 🖌 Communicatie opstellen 🔾  | Templates                                                                                                    |
| Onderwerp * Onderwerp Ontvangers gebruikers Ontvangers leerlingen | ← Paragraph ∨ B I E E E E E | Accountgegevens leerling GRIP Doorstroomdossier     Accountgegevens leerling GRIP LOB Activiteiten     Accountgegevens leerling GRIP LOB Portfolio     Accountgegevens leerling GRIP LOB Vorlichtingen     Welkomstbericht na zomervakantie |
| Klassen 🗸                                                         |                             |                                                                                                    |
|                                                                   | Bijlages toevoegen          |                                                                                                    |

Nadat u een template heeft geselecteerd, wordt het onderwerp en het tekstvak automatisch gevuld met de juiste gegevens. Per leerling worden de juiste gegevens en activatielink automatisch toegevoegd.

Selecteer de gewenste ontvangers (gebruikers, individuele leerlingen of een of meer klassen) en verstuur de communicatie. Uw leerlingen ontvangen nu een e-mail met daarin de juiste instructies en activatielink.

| ← Nieuwe communicatie                                                                                                    |                                                                                                    | Verstuur communicatie Opslaan als concept Download PDF                    |  |  |  |
|----------------------------------------------------------------------------------------------------|----------------------------------------------------------------------------------------------------|---------------------------------------------------------------------------|--|--|--|
| 😂 Communicatie                                                                                                    | A Communicatie opstellen 🛇                                                                                                    | Accountgegevens leerling GRIP Doorstroomdossier v                         |  |  |  |
| Onderwerp * Intergrip: Accountgegevens Ontvangers gebruikers                                                                                                    | ち ぐ Paragraph v B I 王 王 王 道<br>Beste [NaamOntvanger].<br>On een Diaitaal Doorstroomdossier in te vullen, heb ie een Intergrijp account no                                                                                                    | 垣<br>dia. Als ie eerder al een Interario account hebt aangemaakt. dan kan |  |  |  |
| Ontvagers kerlingen         je inloggen via mijn.intergrip.nl met de gegevens die je eerder het gebruikt. of een nieuw wachtwoord opvragen als je die be<br>Je inloggen via mijn.intergrip.account, dan kun je deze eenvoudig aanmaken. Ga naar mijn.intergrip.nl/isn/[Isn]           Ontvagers kerlingen         1. Controleer of het ingevulde leerlingnummer jouw leerlingnummer is en klik op volgende. Jouw leerlingnummer is [Lee<br>2. Controleer of de geselecteerde school jouw school is en klik op volgende. Jouw school is [School].           3. Vul iemailadres waarmee ie wilt inloggen. |                                                                                                    |                                                                           |  |  |  |
| (inches 2) (a contest a)                                                                                                    | 4. Ga naar je e-mail en klik op de link die we je hebben gestuurd. 5. Verzin een wachtwoord dat aan de eisen voldoet (en onthoud deze goed). Je hebt nu een Intergrip account. Je kunt nu inloggen met je e-mail en wachtwoord. De volgende stap is het starten van een Digitaal Doorstroomdossier: |                                                                           |  |  |  |
|                                                                                                    | 6. Klik op het vlak met de tekst Digitaal Doorstroomdossier.      Bijlages toevoegen                                                                                                    |                                                                           |  |  |  |

In het overzicht kun u de verzonden communicatie terugvinden met de bijbehorende status en data.

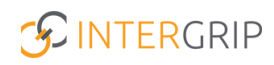

## **Intergrip Portal**

MEER INFORMATIE

Hoe verstrek ik accountgegevens aan leerlingen? Hoe kan een leerling een account aanmaken? Activeren Mijn Intergrip Hoe koppelt mijn leerling zijn of haar schoolaccount? Mijn leerling kan zijn/haar account niet activeren Moeten leerlingen hun account opnieuw activeren?

Voor meer informatie en onderwerpen: klik hier.